|                                                                                                    |                                                                                                    | Lycée Joliot C                                                                                                    | Curie à 7                            | PHYSIQL                                                                                                    | E- Chapitre                                     | 4 Cla                        | isse de Ter S         | δρέ φχ           |
|----------------------------------------------------------------------------------------------------|----------------------------------------------------------------------------------------------------|----------------------------------------------------------------------------------------------------|--------------------------------------|----------------------------------------------------------------------------------------------------|-------------------------------------------------|------------------------------|-----------------------|------------------|
|                                                                                                    | A                                                                                                    | ctivité Expéri                                                                                                    | mentale Cou                          | urs nº4                                                                                                    | 1 1 . 1•1                                       |                              |                       |                  |
|                                                                                                    | « Etude de la chute libre»                                                                                                    |                                                                                                    |                                      |                                                                                                    |                                                 |                              |                       |                  |
| <u>Objectif :</u> H                                                                                                    | Etude d'une                                                                                                    | vidéo de chute                                                                                                    | libre <b>sans</b> vi                 | itesse initiale et                                                                                                    | d'une vidéo d                                   | le chute libre a             | avec vitesse          | initiale         |
| <u>I-Etude u</u><br>Une balle d                                                                                                    | le tennis de                                                                                                    | $\frac{1101}{2} \frac{1101}{2} \frac{1101}{2$ | 250 a est la                         | cháo sans vites                                                                                                    | se initiale                                     |                              |                       |                  |
| 1- Configu                                                                                                    | ration d'Av                                                                                                    | viméca et poin                                                                                                    | tage des dif                         | férentes posit                                                                                                    | ions du centr                                   | e de gravité d               | de la balle           |                  |
| a- Téléci                                                                                                    | harger à na                                                                                                    | artir de capneur                                                                                                    | onal la vidé                         | o « chute-libre                                                                                                    | -sans-vitesse                                   | <u>-initiale.avi</u>         | » la notice d         | l'aviméca et     |
| le logicie<br>d'utilisat                                                                                                    | el Aviméca<br>ion d'Avimé                                                                                                    | dans un même i<br><i>ica</i> .                                                                                                    | répertoire –                         | Ouvrir, avec le                                                                                                    | logiciel Avim                                   | éca, la vidéo et             | t suivre <i>la fi</i> | che              |
| c- Pointa<br><i>d –</i> Ouvri                                                                                                    | c- Pointage des différentes positions du centre de gravité de la balle : <i>Voir notice d'utilisation du logiciel d –</i> Ouvrir le tableur Excel et coller les coordonnées du centre de gravité.                                                                                                    |                                                                                                    |                                      |                                                                                                    |                                                 |                              |                       |                  |
| 2- Exploita                                                                                                    | ntion des d                                                                                                    | onnées :                                                                                                    |                                      |                                                                                                    |                                                 |                              |                       |                  |
| <b>a</b> - Ouelle es                                                                                                    | t la coordo                                                                                                    | nnée qui ne nou                                                                                                    | is intéresse r                       | oas ! Ouasiment                                                                                                    | nulle ?                                         | Ecrire «                     | 0 » sur cette         | e colonne        |
| <b>b-</b> Votre ob                                                                                                    | jectif est m                                                                                                    | aintenant, sous                                                                                                    | Excel, de co                         | nstruïre le tabl                                                                                                    | eau ci-dessous                                  | s mais pas t                 | out de suite          | !                |
| t                                                                                                    | X                                                                                                    | у                                                                                                    | V <sub>x</sub>                       | $V_y$                                                                                                    | V                                               | a <sub>x</sub>               | $a_y$                 | a                |
| 0                                                                                                    |                                                                                                    |                                                                                                    |                                      |                                                                                                    |                                                 |                              | *                     |                  |
| Rappel de                                                                                                    | cours :                                                                                                    |                                                                                                    |                                      |                                                                                                    |                                                 |                              |                       |                  |
| La vitesse t                                                                                                    | raduit le dé                                                                                                    | placement dans                                                                                                    | s le temps du                        | centre de grav                                                                                                    | ité dans le ten                                 | nps, c'est-à-                | En phys               | <b>ique</b> , la |
| dire une var                                                                                                    | riation du v                                                                                                    | ecteur position                                                                                                    | <b>OG</b> . On peu                   | it donc exprim                                                                                                    | ier le vecteur                                  | vitesse de                   | dérivée e             | est notée        |
| plusieurs fa                                                                                                    | açon                                                                                                    | 1                                                                                                    |                                      | 1                                                                                                    |                                                 |                              | $\frac{d}{d}$ et nor  | n ( )'           |
| <b>1</b>                                                                                                    |                                                                                                    | $\rightarrow$                                                                                                    | $d\overrightarrow{OG}$ _ 1:          | $\Delta \overrightarrow{OG}$                                                                                                    |                                                 |                              | at<br>comme e         | en math.         |
|                                                                                                    |                                                                                                    | V                                                                                                    | $-\frac{dt}{dt}$ - IIII              | $\Delta t \rightarrow 0$ $\Delta t$                                                                                                    | →                                               |                              |                       |                  |
|                                                                                                    |                                                                                                    | soit $\overrightarrow{v} = \imath$                                                                                                    | $v_x(t).\vec{\iota} + v_y$           | $v(t).\vec{j} + v_z(t).$                                                                                                    | k                                               |                              |                       |                  |
|                                                                                                    |                                                                                                    | $\mathbf{v} = \mathbf{v}$                                                                                                    | $v_x^2(t) + v_y^2$                   | $(t) + v_z^2(t)$                                                                                                    |                                                 |                              |                       |                  |
|                                                                                                    | avec $v_x(t)$ =                                                                                                    | $=\frac{dx}{dt}=\frac{x_{apr\acute{e}s}-x_{at}}{t_{apr\acute{e}s}-t_{at}}$                                                                                                    | $\frac{v_{ant}}{v_{ant}} = ; v_y(t)$ | $=\frac{dy}{dt}=\frac{y_{apr\acute{e}s}-y_{apr\acute{e}s}-y_{apr}-y_{apr\acute{e}s}-y_{apr\acute{e}s}-y_{apr\acute{e}s}-y_{apr\acute{e}s}-y_{apr}-y_{apr}-y_{ap$ | $\frac{\nu_{avant}}{\nu_{avant}}$ et $\nu_y(t)$ | $=\frac{dz}{dt}$             |                       |                  |
| Remarque:                                                                                                    | le vecteur                                                                                                    | vitesse $\vec{v}$ en u                                                                                                    | n point est t                        | oujours <b>tanger</b>                                                                                                    | it à la traject                                 | <b>oire</b> et dans le       | 2                     |                  |
| même sens                                                                                                    | que celui dı                                                                                                    | u mouvement.                                                                                                    |                                      |                                                                                                    |                                                 |                              |                       |                  |
| et nouveau                                                                                                    | té                                                                                                    |                                                                                                    |                                      |                                                                                                    |                                                 |                              |                       |                  |
| Tanatan                                                                                                    | (1 (                                                                                                    |                                                                                                    |                                      | 4                                                                                                    |                                                 |                              | <b>a</b>              |                  |
| Le vecteur                                                                                                    |                                                                                                    | on a, dans un n                                                                                                    | iouvement,                           |                                                                                                    | riation du ve                                   | cteur vitesse                |                       |                  |
| C est pourq                                                                                                    | t an tompo                                                                                                    | d+                                                                                                    | on a est den                         | in comme etai                                                                                                    | it la derivee                                   | uu vecteur vi                | tesse v               |                  |
| pai rappor                                                                                                    | t au temps                                                                                                    | ut→                                                                                                    | dv                                   | $\Lambda \vec{v}$                                                                                                    |                                                 |                              |                       |                  |
|                                                                                                    | $a = \frac{dt}{dt} = \lim_{\Delta t \to 0} \frac{dt}{\Delta t}$                                                                                                    |                                                                                                    |                                      |                                                                                                    |                                                 |                              |                       |                  |
| <b>soit</b> $a = \sqrt{a_x^2(t) + a_y^2(t) + a_z^2(t)}$                                                                                                    |                                                                                                    |                                                                                                    |                                      |                                                                                                    |                                                 |                              |                       |                  |
|                                                                                                    | avec $a_x(t)$ :                                                                                                    | $=\frac{dV_x}{dt}=\frac{Vx_{apres}}{t}$                                                                                                    | $\frac{Vx_{avant}}{t} = ; a$         | $v_{y}(t) = \frac{dV_{z}}{dt} = \frac{Vy_{a}}{t}$                                                                                                    | <u>près-Vyavant</u> et                          | t $a_z(t) = \frac{dV_z}{dt}$ |                       |                  |
| $\frac{1}{2} \frac{1}{2} \frac{1}$ |                                                                                                    |                                                                                                    |                                      |                                                                                                    |                                                 |                              |                       |                  |
|                                                                                                    |                                                                                                    | a                                                                                                    | $=\sqrt{a_x^2(t)}$ +                 | $- a_y^2(t) + a_z^2(t)$                                                                                                    | )                                               |                              |                       |                  |
| <u> 3- Affichag</u>                                                                                                    | <u>e de court</u>                                                                                                    | Des :                                                                                                    |                                      |                                                                                                    |                                                 |                              |                       |                  |
| ۸ <u>۳.</u> 1 ۱                                                                                                    |                                                                                                    | international de la companya de la companya de la companya de la companya de la companya de la companya de la c                                                                                                    |                                      | A thought and a                                                                                                    | a Ewcal                                         |                              |                       |                  |
| - Affichez le                                                                                                    | - Affichez les courbes suivantes en écrivant le<br>titre et en en recharchant les formules avec le<br>les formules commencent per u = u                                                                                                    |                                                                                                    |                                      |                                                                                                    |                                                 |                              |                       |                  |
| fonction "                                                                                                    | $\begin{array}{c} \text{- les formules commencent par } & = \\ \text{- les formules commencent par } & = \\$ |                                                                                                    |                                      |                                                                                                    |                                                 |                              |                       |                  |
|                                                                                                    | onction « courbe de tendance » :<br>$\mathbf{r} = \mathbf{f}(t)  \mathbf{v} = \mathbf{f}(t)$ - Noubliez pas les parentneses dans les calculs de V <sub>y</sub> et a <sub>y</sub> - formule · = racine ( )                                                                                                    |                                                                                                    |                                      |                                                                                                    |                                                 | y et ay                      |                       |                  |
| V                                                                                                    | x = f(t), y = f(t), - iormule := racine () $V = f(t) V = f(t)$ Pour afficher une courbe :                                                                                                    |                                                                                                    |                                      |                                                                                                    |                                                 |                              |                       |                  |
| x x                                                                                                    | $a_y = f(t)$ et $a = f(t)$<br>$a_y = f(t)$ et $a = f(t)$<br>$a_y = f(t)$ et $a = f(t)$                                                                                                    |                                                                                                    |                                      |                                                                                                    |                                                 |                              |                       |                  |

- Regrouper l'ensemble de ces courbes sur la feuille Word « Chute libre sans vitesse initiale » téléchargeable sur capneuronal

- ne sélectionner que les valeurs
- l'abscisse doit toujours être sélectionnée en premier.
- Sélectionner les abscisses puis appuyer sur la touche « ctrl » et sélectionner les ordonnées avec la touche toujours appuyée.

Courbe de tendance

cochez linéaire si la courbe est une droite ou polynomiale si c'est une courbe. On recherche les équations

| 4- Quelles sont vos conclusions ?                        |                                                            |
|----------------------------------------------------------|------------------------------------------------------------|
| - Que peut-on dire de l'accélération a ?                 | - Quelle est le nom de la courbe y=f(t) ?                  |
| a =                                                      |                                                            |
| Cette valeur vous rappelle-t-elle une autre valeur ?     |                                                            |
| a =                                                      | - Autre commentaire :                                      |
| - Que peut-on dire de la courbe V=f(t) ?                 |                                                            |
|                                                          |                                                            |
|                                                          |                                                            |
|                                                          |                                                            |
|                                                          |                                                            |
| <u>5- Vérifiez que v = <math>\sqrt{2gh}</math></u>       |                                                            |
| - g = 9,81 N/kg g étant l'intensité du vecteur pesanteur | Prendre l'exemple du 5 <sup>ème</sup> point y1 = 0 et y5 = |
| - h étant la hauteur de chute depuis le premier point    |                                                            |
|                                                          | $1^{\text{er}}$ calcul sous Excel : $V_5 = \dots$          |
| Insérer une colonne après V et calculer h en tout point, |                                                            |
| insérer une nouvelle colonne et recalculer V avec cette  | $2^{\text{ème}} \text{ calcul} : h_5 =$                    |
| formule                                                  | 5                                                          |
|                                                          | $V_5 = \sqrt{2gh_5} = \dots = \dots$                       |
|                                                          | · · ·                                                      |
|                                                          |                                                            |
| 6- Seconde loi de Newton : La plus utilisée en terminale | des 3 lois                                                 |

La seconde loi de la dynamique ou principe fondamental de la dynamique, nous dit que, dans un référentiel galiléen, que la somme vectorielle des forces extérieures  $\sum \vec{F}_{ext}$  qui s'exercent sur un objet est égale au produit de la masse du système et du vecteur accélération

 $\sum \vec{F}_{ext} = \mathbf{m} \times \vec{\mathbf{a}}$ 

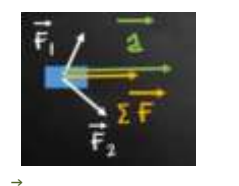

 $\sum \vec{F}_{ext}$  est souvent appelée résultantes des forces

Définir une chute libre : Un objet est dit en chute libre s'il n'est soumis qu'à son poids. Ce qui est le cas ici !

Bilan des forces appliquées au système : Quelles ont les forces qui s'exercent sur la balle ?

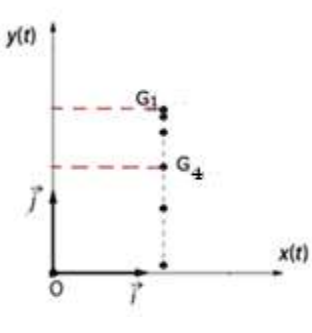

| Le vecteur accélération : $\vec{a}$ |
|-------------------------------------|
| Direction :                         |
| Sens :                              |
| Sa norme : a =                      |
|                                     |

En appliquant la seconde loi de Newton, montrer que  $\vec{a} = \vec{g}$  c'est-à-dire a = g

Au point G<sub>4</sub>, représentez le poids  $\vec{P}$  exercé sur l'objet ainsi que le vecteur  $\vec{a}$ 

Activité Expérimentale 1 Cours n°4 « Décrire un mouvement»

# II- Etude d'une chute libre avec vitesse initiale :

Une balle de tennis, de masse  $m_b = 250 g$ , est lachée sans vitesse initiale.

1- Configuration d'Aviméca et pointage des différentes positions du centre de gravité de la balle.

a- Télécharger, à partir de capneuronal, la vidéo « **chute-libre-avec-vitesse-initiale.avi** »:, la notice d'aviméca et le logiciel Aviméca dans un même répertoire – Ouvrir, avec le logiciel Aviméca, la vidéo et suivre *la fiche d'utilisation d'Aviméca*.

c-Pointage des différentes positions du centre de gravité de la balle : Voir notice d'utilisation du logiciel

d-Ouvrir le tableur Excel et coller les coordonnées du centre de gravité.

# **2- Exploitation des données :**

a-Y a-t-il une coordonnée qui est nulle ? .....

b- Votre objectif est maintenant, sous Excel, de construire le tableau ci-dessous

| t | X | у | $V_x$ | $V_y$ | V | a <sub>x</sub> | $a_y$ | а |
|---|---|---|-------|-------|---|----------------|-------|---|
| 0 |   |   |       |       |   |                |       |   |

### **<u>3- Affichage de courbes :</u>**

- Affichez les courbes suivantes en écrivant le titre et en en recherchant les formules avec la fonction « courbe de tendance » :

$$x = f(t), y = f(t),$$
  

$$V_x = f(t), V_y = f(t), V = f(t),$$
  

$$a_x = f(t), a_y = f(t) \text{ et } a = f(t)$$

- Regrouper l'ensemble de ces courbes sur la feuille Word « Chute libre avec vitesse initiale » téléchargeable sur capneuronal

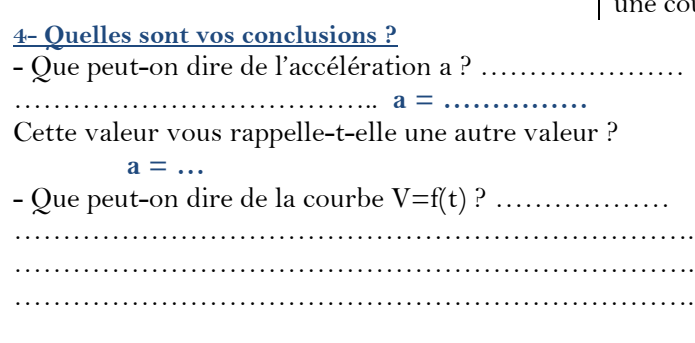

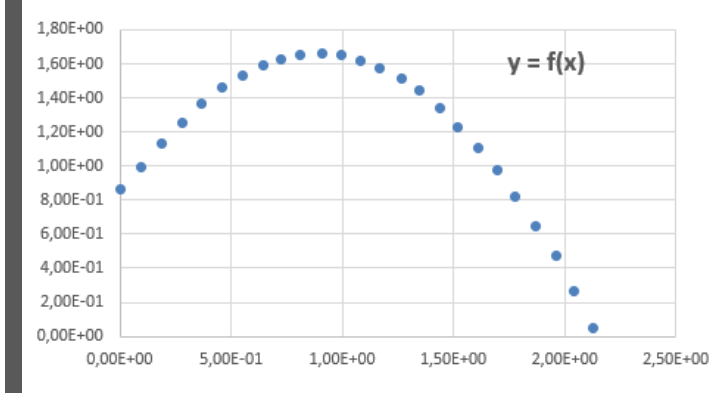

#### Attention sous Excel,

- les formules commencent par « = »

- N'oubliez pas les parenthèses dans les calculs de Vy et ay

- formule : = racine (...)

Pour afficher une courbe :

- ne sélectionner que les valeurs

- l'abscisse doit toujours être sélectionnée en premier.

- Sélectionner les abscisses puis appuyer sur la touche « ctrl » et

sélectionner les ordonnées avec la touche toujours appuyée.

# Courbe de tendance

cochez linéaire si la courbe est une droite ou **polynomiale** si c'est une courbe. On recherche les équations

| - Ç | Quelle est le nom de la courbe $y=f(t)$ ? |
|-----|-------------------------------------------|
|     |                                           |
| - A | autre commentaire :                       |
|     |                                           |
|     |                                           |
|     |                                           |
|     |                                           |

Au point  $G_4$ , représentez le poids  $\vec{P}$  exercé sur l'objet ainsi que le vecteur  $\vec{a}$ Même chose au point  $G_{20}$